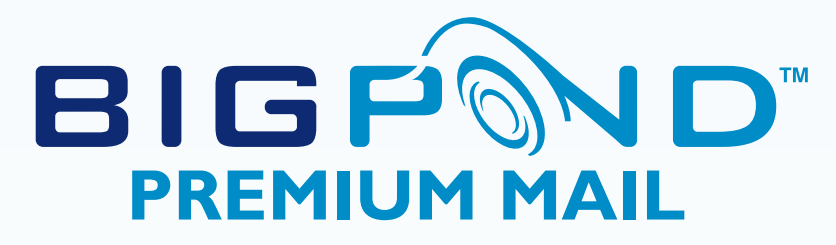

USER GUIDE

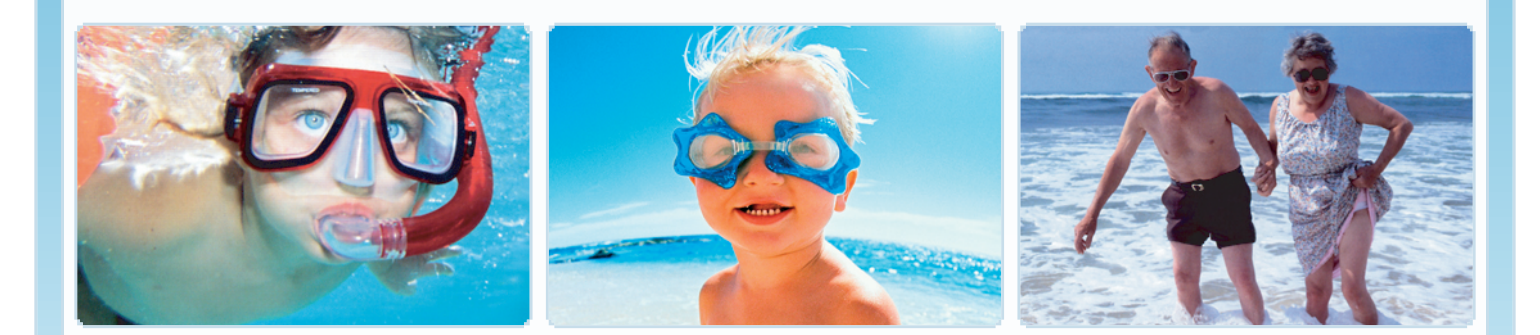

#### WHO THIS USER GUIDE IS FOR

This document is for users of BigPond Premium Mail. It describes the features of BigPond Premium Mail from a user's perspective. It contains:

- A general description of the features of BigPond Premium Mail
- How to configure email applications for use of BigPond Premium Mail
- How to access BigPond Premium Mail with the Microsoft Outlook products

#### **TERMS USED IN THIS GUIDE**

As a user, you have access to **DeskControl**, which allows you to change your own BigPond Premium Mail password.

The **Global Address List (GAL)**, is the address list of all users and groups in your organisation that are represented on BigPond Premium Mail.

A number of internationally agreed protocols are used for Email. These include SMTP or Simple Mail Transfer Protocol, POP3 (Post Office Protocol 3) and IMAP4 (Internet Message Access Protocol).

An **Email Client** or **Email Application** is the software on your computer that is used for sending and receiving email. Examples of this include Microsoft Outlook, Outlook Express, Netscape Mail, or Eudora. A special case is Outlook Web Access (OWA) which uses your browser. Outlook Web Access works directly with Exchange Mail and is not dependent on unique mail settings on your computer. For this reason, it is useful for remote access to BigPond Premium Mail.

Unless otherwise specified, the terms **Outlook** and **Microsoft Outlook** refer to one or more of the following products, Microsoft Outlook 97, 98, 2000, XP or 2003. **Outlook Express** is referred to as such.

Microsoft Outlook clients communicate with the BigPond Premium Mail using a standard protocol called the Messaging Application Programming Interface (MAPI). Unlike POP, MAPI enables customers to synchronise their email, calendar and contacts between devices and the BigPond Premium Mail service.

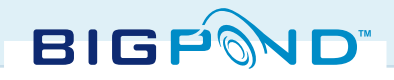

## FEATURE OF BIGPOND PREMIUM MAIL

#### **YOUR MAILBOX**

The maximum size of your mailbox is set at 20MB. Your administrator will set the levels at which you will be warned as the mailbox fills. You will receive an automatic generated email from the Postmaster as you reach these levels.

#### **MESSAGES**

The maximum size of any message you send through BigPond Premium Mail is 10 Megabytes, including attachments.

A note about attachments. Note that due to the method used to encrypt email messages, message attachments can be up to 30% bigger than the original.

#### **VIRUS CHECKING**

Messages passing through BigPond Premium Mail are checked for vendor identified viruses. If a message addressed to you contains a vendor identified virus, then BigPond Premium Mail will attempt to clean the infected attachment.

If the virus can be removed, the email will be delivered.
 If the virus cannot be removed, the attachment is removed, and the message delivered without it.

In both cases you are notified that the message contained a virus. The originator of the message is not advised.

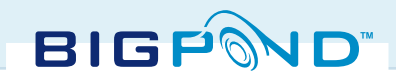

# **EMAIL ADDRESS OPTIONS**

#### **EXTRA EMAIL ADDRESSES**

This option allows you to add and remove additional email addresses to your mailbox. For example, if your email address is jimsmith@abc.com.au and you have an extra email address of jimmy@abc.com.au, email addressed to either address will be delivered to your mailbox. Only your mail administrator allocates Extra Email Addresses.

#### **MESSAGE FORWARDING**

Message forwarding provides a method of automatically forwarding your email to another mailbox on receipt. Message forwarding is available to BigPond Premium Mail uses who use Microsoft Outlook.

If you are using Outlook, you can setup message-forwarding rules using the Rules Wizard or Out of Office Assistant depending on your requirements.

#### **OUT OF OFFICE ASSISTANT**

If you are using Outlook or Outlook Web Access, you can use the Out of Office Assistant to create actions that will automatically respond on receipt of a message while you are "Out of Office". Note that if you are using Out Of Office, the automatic Out Of Office response will only go to the other users in the organisation. If you want to forward messages out of the organisation, you will need to set up a rule specifically to do this.

### **PUBLIC FOLDERS**

Public Folders are shared folders that all users in your organisation have access to. Typically they will be set up to hold email, calendars or contact lists. Public folders are only available if you are on the Group Web Access or Group PC/Web Access plan.

### **OUTLOOK WEB ACCESS SECURITY OPTIONS**

Outlook Web Access has three security options:

• Public Kiosk/ Shared Computer (extra security). This option should be used when using Outlook Web Access from a shared computer or Internet Café. When you are using this option you will need to enter your name and password every time you log onto BigPond Premium Mail.

• my PC (normal security). This option can be used in an environment such as your office. When you logon you will be prompted for your password only.

• Keep me logged in unless I logout (low security). This option provides an automatic login next time you open OWA.

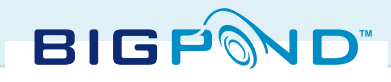

# MAIL CLIENT CONFIGURATION

### **INSTALLATION OF OUTLOOK**

If you have been provided a Group PC/Web Access service, you are required to download the latest copy of Outlook if you don't have one already.

Your administrator will be required to install the service on your behalf to your computer. Once installation has been completed, you are then able to configure your Email client.

#### SOFTWARE REQUIREMENTS

**Microsoft Outlook**: All versions of Outlook since Outlook 97 are suitable as MAPI clients. However early versions of Microsoft Outlook may perform poorly when used on a slow internet connection such as dial-up. For this reason it is recommended that Outlook 2003 is used. The performance of Microsoft Outlook 2000 and Outlook XP can be improved by adjusting its configuration. Full details are in Microsoft publication "Optimizing Outlook 2000 Performance", which is available from www.microsoft.com.

Microsoft Outlook later than Outlook 98 can also be used as a POP or IMAP client. This is done by configuring Outlook for **Internet Mail**.

All versions of Microsoft Outlook Express can be used as either a POP or IMAP client.

The minimum browser requirements for **Outlook Web Access** are:

- Microsoft Internet Explorer 5.1
- Netscape Navigator 4.8

Full functionality when using Outlook Web Access, Internet Explorer V6 with Windows XP is required.

**Other Email Software**: Most email applications which comply with POP3 and IMAP4 standards will work satisfactorily with BigPond Premium Mail.

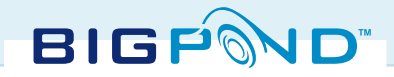

#### **OUTLOOK – PREMIUM ACCESS**

Microsoft Outlook when configured as a MAPI client provides a fully functional email application which includes shared calendars, reminders and contact lists and the ability to synchronise your mobile device and computer with the BigPond Premium Mail server. This capability is only available if you have selected the Group PC/Web Access plan for your mailbox. If you have not purchased this plan, you are required to set up your email client for POP/SMTP/IMAP.

| STEP I | Open the Control Panel on<br>your computer by using the<br>'Start' bar. | Internet Mrdalla Frieforc   Marcasoft Office Outlook Mrd Recent Documents   Imarcasoft Office Outlook Mrd Necton Documents   Imarcasoft Office Outlook Mrd Necton Documents   Imarcasoft Office Outlook Mrd Necton Documents   Imarcasoft Office PowerPoint Mrcosoft Office PowerPoint   Imarcasoft Office PowerPoint Mrdows Media Player   Imarcasoft Office PowerPoint Imarcasoft Office PowerPoint   Imarcasoft Office PowerPoint Imarcasoft Office PowerPoint   Imarcasoft Office PowerPoint < |
|--------|-------------------------------------------------------------------------|----------------------------------------------------------------------------------------------------|
| STEP 2 | Double click the Mail icon                                              | Internet Options          Internet Options         Imail         Imail <t< th=""></t<>                                                                                                    |
| STEP 3 | Select E-mail Accounts                                                  | E-mail Accounts          Setup e-mail accounts and directories.       E-mail Accounts         Data Files                                                                                                    |

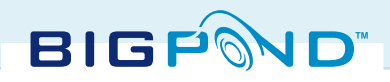

| STEP 4 | Select "Add a new e-mail<br>account" and click on the<br>"Next" button.                                                                                                    | This wizard will allow you to change the e-mail accounts and directories that Outlook uses.         E-mail <ul> <li>Add a new e-mail account</li> <li>View or change existing e-mail accounts</li> </ul> Directory <ul> <li>Add a new directory or address book</li> <li>View or change existing directories or address books</li> </ul>                                                                                                    |
|--------|----------------------------------------------------------------------------------------------------|----------------------------------------------------------------------------------------------------|
|        |                                                                                                    | < Back Next > Close                                                                                                    |
| STEP 5 | If you have selected the<br>Group PC/Web Access plan<br>for your mailbox, select the<br>"Microsoft Exchange Server"<br>as the mail server type and<br>click "Next". All other<br>customers are advised to<br>jump to the steps outlined in<br>Outlook - Basic Access.                                                                                         | Server Type         You can choose the type of server your new e-mail account will work with.            • Microsoft Exchange Server         Connect to an Exchange server to read e-mail, access public folders, and share         documents.             • POP3         Connect to a POP3 e-mail/server to download your e-mail.             • IMAP         Connect to an IMAP e-mail server to download your e-mail.             • IMAP         Connect to an IMAP e-mail server to download e-mail and synchronize mailbox         folders.             • HTTP         Connect to an HTTP e-mail server such as Hotmal to download e-mail and         synchronize mailbox folders.             • Additional Server Types         Connect to another workgroup or 3rd-party mail server.       (Back Next > Cancel                        |
| STEP 6 | <ul> <li>Complete the Exchange<br/>Server settings</li> <li>Enter<br/>mapi-au.server-exchange.com<br/>in the Microsoft Exchange<br/>Server field</li> <li>Ensure that Use Cached<br/>Exchange Mode box is<br/>checked.</li> <li>Enter your Full Name as<br/>supplied by your administrator in<br/>the User Name field.</li> <li>Select Check Name.</li> </ul> | Exchange Server Settings       Image: Server Settings         Type the name of your Microsoft Exchange Server computer. For information, see your system administrator.       Image: Server: mapi-au.server-exchange.com         Image: Microsoft Exchange Server:       Image: Mode         Type the name of the mailbox set up for you by your administrator. The mailbox name is usually your user name.       Image: Mode         Use: Mame:       Image: Mode         Microsoft Exchange:       Image: Mode         Type the name of the mailbox set up for you by your administrator. The mailbox name is usually your user name.       Image: Mode         Use: Mame:       Image: Mode       Image: Mode         More: Settings       Image: Mode       Image: Mode         More: Settings       More: Settings       More: Settings |

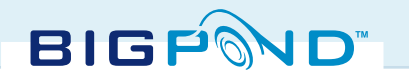

| STEP 7 | You will then be prompted<br>to enter in your username<br>(email address) and password<br>that has been provided by<br>your administrator or set up<br>by yourself. Select OK once<br>you have finished. | Connecting to mapi-au.server-exchange.com User name: Bassword: Bassword: Bassword: Bassword Bassword B |
|--------|----------------------------------------------------------------------------------------------------|----------------------------------------------------------------------------------------------------|
| STEP 8 | Connection is confirmed<br>when the names in the<br><b>Microsoft Exchange</b><br><b>Server</b> field and <b>User</b><br><b>Name</b> fields are underlined.<br>Click the <b>Next</b> button.              |                                                                                                    |
| STEP 9 | You will then be presented a<br>"Congratulations" message.<br>Click <b>Finish</b> to complete the<br>setup procedure.                                                                                    | Congratulations!           You have successfully entered all the information required to setup your account.           To close the wizard, click Finish.           Vou base the wizard, click Finish.                                                                                                    |

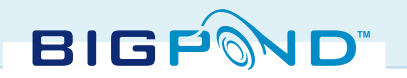

### **OUTLOOK – BASIC ACCESS**

BIGPOND

BigPond Premium Mail can be used with most popular POP or IMAP email clients. The configuration of Outlook may vary between versions.

| STEPS I- 4 | Follow the steps as outlined<br>in <b>Outlook – Premium</b><br>Access                                                                                                    |                                                                                                    |
|------------|----------------------------------------------------------------------------------------------------|----------------------------------------------------------------------------------------------------|
| STEP 5     | Select <b>POP3</b> followed by selecting the <b>Next</b> button.                                                                                                    | Server Type       You can choose the type of server your new e-mail account will work with.         Image: Comment to an Exchange server to read e-mail, access public folders, and share documents.         Image: OPP3         Connect to an DXP3 e-mail server to download your e-mail.         Image: OPP3         Connect to an DMP e-mail server to download your e-mail.         Image: OPP3         Connect to an DMP e-mail server to download e-mail and synchronize mailbox folders.         Image: Open emails of the open email server such as Hotmail to download e-mail and synchronize mailbox folders.         Additional Server Types         Connect to another workgroup or 3rd-party mail server.          Reak         Next>       Cancel                                                                                                    |
| STEP 6     | Enter the following details:<br>Your Name: The name that<br>will appear in the From<br>address.<br>Email Address: The address<br>which emails will be directed<br>to when the recipient replies<br>to your email.<br>Incoming mail server<br>(POP3):<br>pop-au.server-exchange.com<br>Outgoing mail server<br>(SMTP): mail.bigpond.com<br>User Name: your email<br>address<br>Password: your password<br>Note: You can replace the<br>Incoming mail server<br>settings with<br>imap-au.server-exchange.com if<br>you select IMAP in Step 5. | Internet F-mail Settings are required to get your e-mail account working.     List information     Your Name:     Internity in an interplaymant.com     Outgoing mail server (SPR):     User Name:   Internity in an interplaymant.com     Outgoing mail server (SMTP):   Internity in an interplaymant.com     Outgoing mail server (SMTP):   Internity in an interplaymant.com        Very Information   Internity in an interplaymant.com   Outgoing mail server (SMTP):   Internity in an interplaymant.com   Password:   Internity in an interplaymant.com   Part Settings   Part Hilling out the information on this screen, we recommend you test your account by citiking the information on this screen, we recommend you test your account by citiking the information on this screen, we recommend you test your account by citiking the information on this screen, we recommend you test your account by citiking the information on this screen, we recommend you test your account by citiking the information on this screen, we recommend you test your account by citiking the information on this screen, we recommend you test your account by citiking the information on this screen, we recommend you test your account by citiking the information on this screen, we recommend you test your account by citiking the information on the information on the info |

| STEP 7 | Select <b>More Settings</b> and<br>select the <b>Advanced</b> tab<br>followed by selecting the<br>checkbox to apply SSL on the<br><b>Incoming server</b> . Click<br><b>OK</b> . | General       Outgoing Server       Connection       Advanced         Server Port Numbers       Incoming server (POP3):       Image: Connection (SSL)         Image: This server requires an encrypted connection (SSL)       Outgoing server (SMTP):       25         Image: This server requires an encrypted connection (SSL)       Outgoing server (SMTP):       25         Image: This server requires an encrypted connection (SSL)       Outgoing server (SMTP):       25         Image: This server requires an encrypted connection (SSL)       Server Timeouts       Image: Connection (SSL)         Server Timeouts       Image: Connection Connection (SSL)       Server Timeouts       Image: Connection (SSL)         Server Timeouts       Image: Connection Connection (SSL)       Server Timeouts       Server Timeouts         Short       Image: Connection Connection (SSL)       Long 1 minute       Image: Connection Connection (SSL)         Delivery       Image: Connection Connection Connection (SSL)       Server Timeouts       Image: Connection Connection (SSL)         Remove from server after       Image: Connection Connection Connection (Connection Connection |
|--------|----------------------------------------------------------------------------------------------------|----------------------------------------------------------------------------------------------------|
| STEP 8 | To make sure that the your<br>settings are correct, it is<br>recommended that you test<br>the settings by selecting the<br><b>Test Account Settings</b><br>button.              | Test Account Settings                                                                                                    |
| STEP 9 | Upon a successful<br>confirmation, select Next to<br>compete to set up process.                                                                                                 |                                                                                                    |

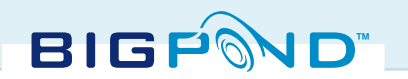

#### **OUTLOOK EXPRESS**

BigPond Premium Mail can be used with Outlook Express using POP or IMAP. The configuration of Outlook Express may vary between versions.

| STEP I  | Start Outlook Express                                                                                                    |                                                                                                    |
|---------|----------------------------------------------------------------------------------------------------|----------------------------------------------------------------------------------------------------|
| STEP 2  | If this is the first account you<br>are creating with Outlook<br>Express, the Internet<br>Connection Wizard starts<br>automatically. Otherwise, the<br>wizard may be started<br>manually. To do this, from the<br>Tools menu, select Accounts<br>and then choose the Mail<br>tab. Click Add. | All Mail News Directory Service Add Remove Properties Set as Default Import<br>Export<br>Set Order                                                                                                    |
| STEP 3  | In the Internet Connection<br>Wizard window, enter your<br>name. This name will be<br>displayed on your emails as the<br>originator.                                                                                                    | Your Name to show the second second s |
| STEPS 4 | Click on <b>Next</b> to continue                                                                                                    |                                                                                                    |
|         |                                                                                                    |                                                                                                    |

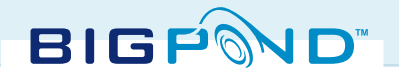

| STEP 5 | In the Internet E-mail<br>Address window, enter your<br>email address. This address<br>will be displayed as the<br>originating email address on<br>the messages you send. If a<br>recipient of a message uses<br>the automatic reply to your<br>message, it will go to this<br>address.                                                                                                    | Internet E-mail Address         Your e-mail address is the address other people use to send e-mail messages to you.         E-mail address:       john.smith@yourdomain.com         For example:       someone@microsoft.com                                                                                                    |
|--------|----------------------------------------------------------------------------------------------------|----------------------------------------------------------------------------------------------------|
| STEP 6 | In the Email Server Names<br>window enter the server<br>addressing information:<br>• Select either POP3 or<br>IMAP from the My<br>incoming mail server is a<br>POP/IMAP server drop-down<br>box.<br>• Incoming mail server:<br>pop-au.server-exchange.com<br>• Outgoing mail server:<br>mail.bigpond.com<br>Note: You may simply replace<br>the Incoming mail server<br>setting to<br>imap-au.server-exchange.com if<br>you wish to use IMAP.<br>Once completed, select Next. | E-mail Server Names         My incoming mail gerver is a         PDP3         Incoming mail (POP3, IMAP or HTTP) server:         pop-au server-exchange.com         An SMTP server is the server that is used for your outgoing e-mail.         Qutgoing mail (SMTP) server:         mail bigpond.com         Yeack       Yeaxt>         Cancel |

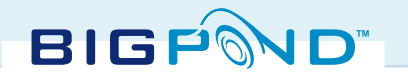

|        | ſ                                   |                                                                                                    |
|--------|-------------------------------------|----------------------------------------------------------------------------------------------------|
| STEP 7 | In the Internet Mail Logon          | Internet Mail Logon                                                                                             |
|        | window, enter your                  |                                                                                                    |
|        | authentication details as           | Type the account name and password your Internet service provider has given you.                                |
|        | shown.                              | Account name: john.smith@yourdomain.com                                                                         |
|        | The Account name is your            | Passwort                                                                                                    |
|        | main amail address                  | Remember pass <u>w</u> ord                                                                                      |
|        | main email address.                 | If your Internet service provider requires you to use Secure Password Authentication                            |
|        |                                     | (SPA) to access your mail account, select the 'Log Un Using Secure Password<br>Authentication (SPA)' check box. |
|        | If you check the <b>Remember</b>    | Log on using Secure Password Authentication (SPA)                                                               |
|        | password checkbox, you will         |                                                                                                    |
|        | not be prompted for a user          | < Back Next > Cancel                                                                                            |
|        | name or password when               |                                                                                                    |
|        | logging on. If you do not           |                                                                                                    |
|        | check this box, you will be         |                                                                                                    |
|        | prompted for your password          |                                                                                                    |
|        | only. Click on the <b>Next</b>      |                                                                                                    |
|        | button to continue. You have        |                                                                                                    |
|        | completed the user                  |                                                                                                    |
|        | configuration.                      |                                                                                                    |
|        |                                     |                                                                                                    |
|        | [                                   |                                                                                                    |
| STEP 8 | Click on the <b>Finish button</b> . | Congratulations                                                                                                 |
|        |                                     | 4                                                                                                    |
|        |                                     | You have successfully entered all of the information required to set up your account.                           |
|        |                                     | I o save these settings, click Finish.                                                                          |
|        |                                     |                                                                                                    |
|        |                                     |                                                                                                    |
|        |                                     |                                                                                                    |
|        |                                     |                                                                                                    |
|        |                                     |                                                                                                    |
|        |                                     |                                                                                                    |
|        |                                     |                                                                                                    |
|        |                                     |                                                                                                    |
|        |                                     |                                                                                                    |
| CTED A |                                     |                                                                                                    |
| SIEP 9 | From the lools menu, select         | All Mail News Directory Service                                                                                 |
|        | Accounts and then choose            | Account Type Connection <u>Remove</u>                                                                           |
|        | the <b>Mail</b> tab. Highlight the  | Seg pop-au server-ex mail (default) Any Available Properties                                                    |
|        | account you have just               | Set as <u>D</u> efault                                                                                          |
|        | created.                            | Import                                                                                                    |
|        |                                     | Export                                                                                                    |
|        |                                     | Sal Order                                                                                                    |
|        |                                     |                                                                                                    |
|        |                                     | Close                                                                                                    |
|        |                                     |                                                                                                    |

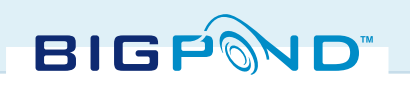

| STEP 10 | Click on the <b>Properties</b><br>button. You can change the<br>name of your email account<br>here if you wish.                                                                                 | General       Servers       Connection       Security       Advanced         Mail Account                                                                                                    |
|---------|----------------------------------------------------------------------------------------------------|----------------------------------------------------------------------------------------------------|
| STEP II | Select the <b>Servers</b> tab.<br>Confirm that the <b>Incoming</b><br><b>mail</b> setting is<br>pop-au.server-exchange.com<br>and that the <b>Outgoing mail</b><br>setting is mail.bigpond.com. | General       Servers       Connection       Security       Advanced         Server Information       My incoming mail server is a       PDP3       server.         Incoming mail (PDP3):       pop-au server-exchange.com       Outgoing mail (SMTP):       mail.bigpond.com         Incoming Mail Server |

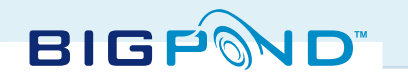

| STEP 12 | Click on the <b>Apply</b> button to confirm the change.                                                                                                    |                                                                                                    |
|---------|----------------------------------------------------------------------------------------------------|----------------------------------------------------------------------------------------------------|
| STEP 13 | Select the Advanced tab.<br>Check the This server<br>requires a secure<br>connection box for<br>Incoming mail.                                                            | General Servers Connection Security Advanced         Server Port Numbers         Outgoing mail (SMTP):         This server requires a secure connection (SSL)         Incoming mail (POP3):         995         This server requires a secure connection (SSL)         Server Timeouts         Short       Long         Break apart messages larger than         60       KB         Delivery         Leave a copy of messages on server         Remove from server after         Remove from server when deleted from 'Deleted Items' |
| STEP 14 | Click <b>Apply</b> to confirm the<br>change. Click <b>OK</b> to close<br>the <b>Properties</b> dialog, and<br><b>Close</b> the <b>Internet</b><br><b>Accounts</b> dialog. |                                                                                                    |

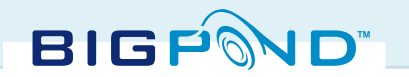

# **MOBILE CONFIGURATION**

Detailed instructions on how to set up your mobile device to synchronise with a Microsoft Exchange 2003 server, such as the BigPond Premium Mail service, may be obtained from the manufacturer of your mobile device.

Some key points to consider when setting up your mobile device:

- Make sure that your mobile device is compatible with and has been enabled for GPRS.
- Confirm that you can logon to Outlook Web Access (OWA) with your username and password.
- Make sure that the time and date on your mobile device is correct. If the time and date is incorrectly set up on your mobile device, then you may not be able to synchronise your mobile device with your BigPond Premium Mail service.

• Test that GPRS is working on your mobile device. This test can be performed by going to a web page using the web browser available on your mobile device.

• To enjoy the benefits of all the features of BigPond Premium Mail, you may wish to select the option to synchronise your inbox, calendar and contacts each time you connect to BigPond Premium Mail with your mobile device.

You will be prompted to enter your details to connect to the BigPond Premium Mail service. The details to enter are as follows:

Username: email address eg. johnsmith@yourdomain.com Password: that which has been provided Server: mobile-au.server-exchange.com

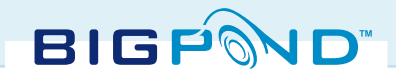

# ACCESSING YOUR BIGPOND PREMIUM MAIL MAILBOX

### **MICROSOFT OUTLOOK**

Your email application may be configured so that it logs in automatically, so that you need to enter only the password, or so that you need to enter both username and password.

To login to BigPond Premium Mail, you will need to use your username and your password when prompted. In all cases, only your password is case sensitive.

| Connect to WIC00    | 1EBCLV1.exchange.ser ? 🔀          |
|---------------------|-----------------------------------|
|                     |                                   |
| Connecting to WIC00 | 1EBCLV1.exchange.server-login.com |
| User name:          | g                                 |
| Password:           |                                   |
|                     | Remember my password              |
|                     | OK Cancel                         |

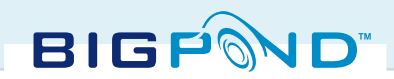

| INTERNET EX<br>To use Outlook Web | PLORER –OUTLOOK WEB ACCE<br>, you should log in using your email address.                                                                                                    | SS (OWA)                                                                                                    |
|-----------------------------------|----------------------------------------------------------------------------------------------------|----------------------------------------------------------------------------------------------------|
| STEP I                            | Open your browser and enter<br>the URL<br>https://dc-au.server-secure.com<br>in the address field.                                                                                                    |                                                                                                    |
| STEP 2                            | In the log in prompt enter<br>your Email address and<br>password. Depending on<br>your requirements, you may<br>also select a security option.                                                                                                    | Description         Login       Forgot Password       Supported Browsers         Please enter your Username (Your email alias eg myname@mydomain.com) and your Password.         Password:                                                                                                    |
| STEP 3                            | If not done previously, your<br>Details are displayed. You<br>may wish to fill in the details<br>at a more convenient time by<br>selecting the <b>Submit</b> button.                                                                                                    |                                                                                                    |
| STEP 4                            | You will then be directed to<br>DeskControl whereby you<br>will be able to manage your<br>own account and access<br>OWA. To access OWA,<br>select <b>Messages -&gt; Inbox</b> . If<br>you are accessing OWA on a<br>broadband network, select<br><b>High Bandwidth,</b><br>otherwise select <b>Low</b><br><b>Bandwidth</b> . | PDPM demo site Daski           yDay         Hessages         Dooks         Rooms         NyOffice         Documents         Sharing         NyProfile         Help         Lagout           Show Inbox Low Bandwith         Outlook SMS         Outlook SMS         Outlok SMSMS         Outlook SMSMS |

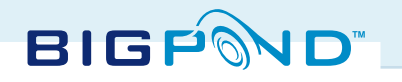